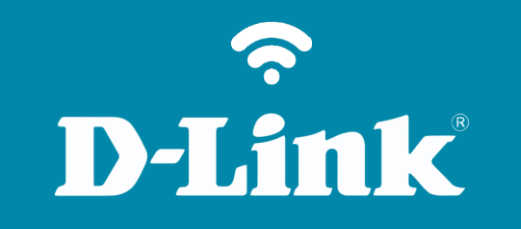

Configuração Modo HotSpot

**DIR-505** 

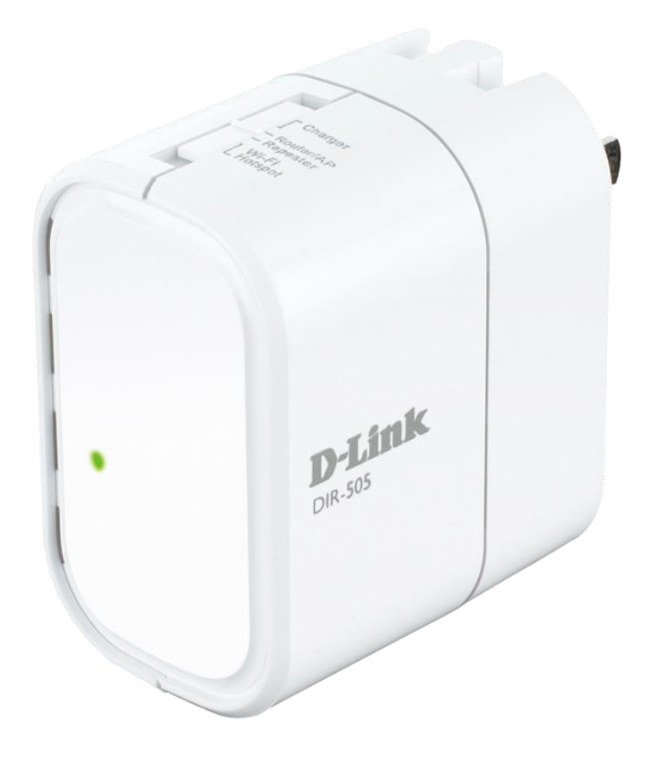

## **D**-Link

## Procedimentos para configuração Modo HotSpot

1- Para essa configuração o computador deve estar conectado ao DIR-505.

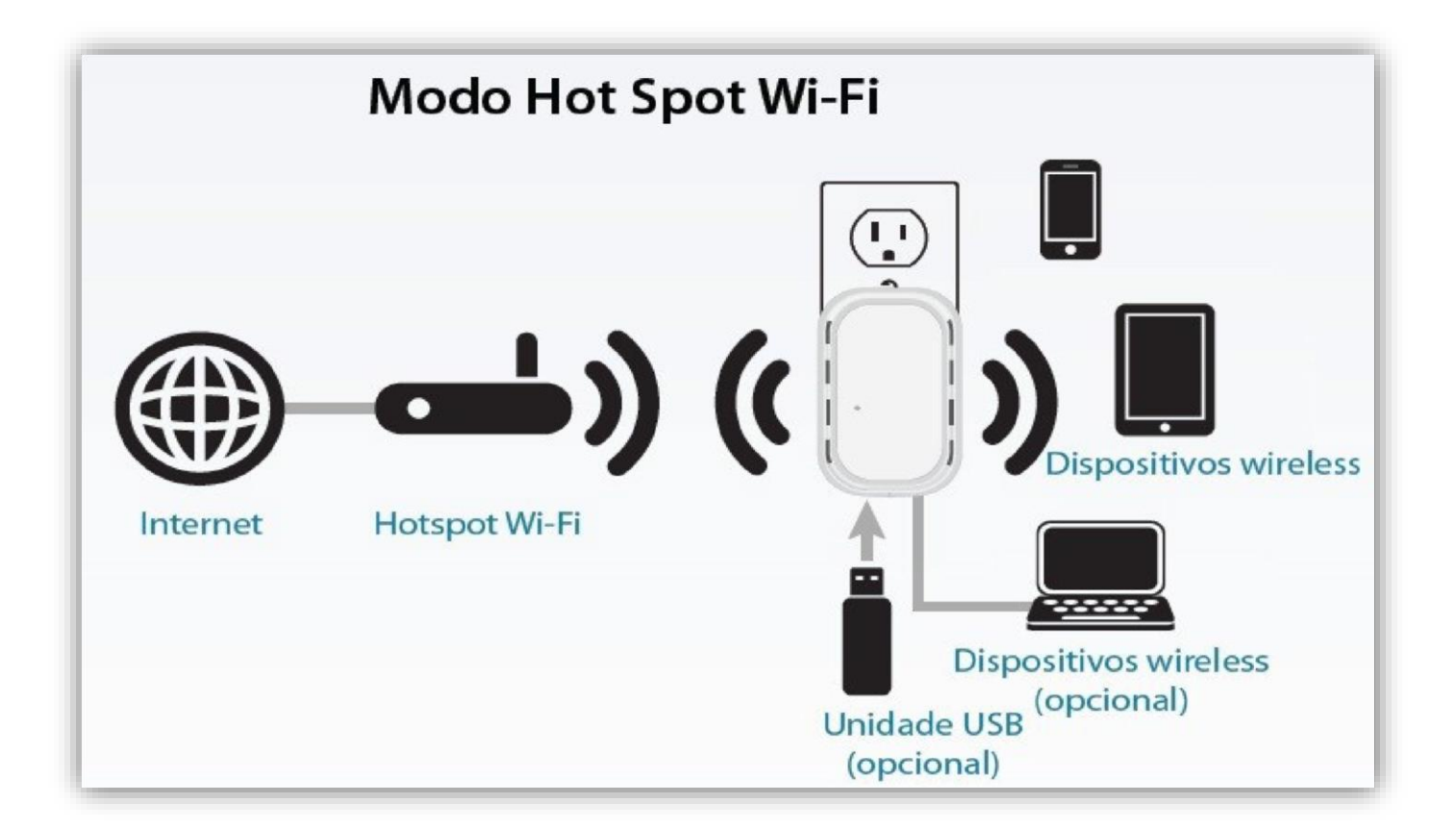

Obs.: Para configurar o DIR-505 como HotSpot, o mesmo não pode estar na mesma faixa de IP do seu roteador. Para configurar em HotSpot o mesmo pode ser acessado pela porta LAN, desde que o modo de operação esteja selecionado em HotSpot

3

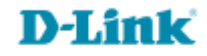

2- Abra o navegador de internet e digite na barra de endereços http://192.168.0.1 e tecle Enter.

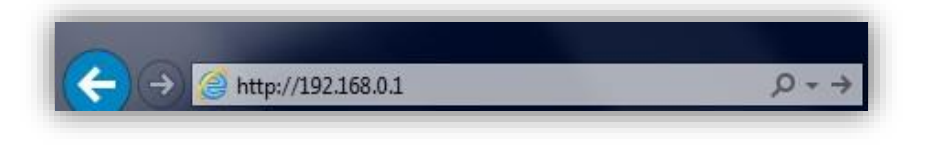

3- Logo em seguida abrirá uma janela de autenticação.

Digite o usuário e senha do equipamento:

User name: admin Password: (em branco). Clique em Login.

| LOGIN                  |                     |
|------------------------|---------------------|
| Log in to the router : |                     |
|                        | User Name : admin 💌 |
|                        | Password : Login    |
|                        |                     |

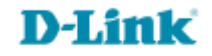

5- Desmarque a opção **Wi-FI Protected Setup,** depois clique em **Site Survery.** 

| Product Page : DIR-50    | <b>D</b> 5                                                                                                    |                                                      |                                                            | Hardware Version : A1                       | Firmware Version : 1.03 |  |  |
|--------------------------|----------------------------------------------------------------------------------------------------|------------------------------------------------------|------------------------------------------------------------|---------------------------------------------|-------------------------|--|--|
| The second second second |                                                                                                    |                                                      |                                                            |                                             |                         |  |  |
|                          | <                                                                                                    |                                                      |                                                            |                                             |                         |  |  |
|                          |                                                                                                    |                                                      |                                                            |                                             |                         |  |  |
| DIR-505 HotSpot          | SETUP                                                                                                    | ADVANCED                                             | MAINTENANCE                                                | STATUS                                      | HELP                    |  |  |
| SETUP WIZARD             | WI-FI HOTSPOT                                                                                                    |                                                      |                                                            |                                             |                         |  |  |
| WI-FI HOTSPOT SETUP      | Use this section to con<br>select a WI-FI HotSpot                                                                                                    | figure the Wi-Fi HotSpo<br>to join by click the Site | at settings for your D-Link V<br>Survey button and enter t | Vi-Fi HotSpot. Please<br>he password of the |                         |  |  |
| WIRELESS LAN SETUP       | Wi-Fi HotSpot Network                                                                                                    |                                                      |                                                            |                                             |                         |  |  |
| MEDIA SERVER             | Save Settings Don'                                                                                                    | t Save Settings                                      |                                                            |                                             |                         |  |  |
| STORAGE                  | WI-FI HOTSPOT NET                                                                                                    | WORK SETTINGS                                        |                                                            |                                             |                         |  |  |
|                          | Enable V                                                                                                    | Wireless :                                           |                                                            |                                             |                         |  |  |
|                          | Wireles                                                                                                    | s Mode : Wi-Fi HotSi                                 | oot Mode Site Survey                                       |                                             |                         |  |  |
|                          | Wi-Fi HotSpot                                                                                                    | Network                                              |                                                            |                                             |                         |  |  |
|                          | Channe                                                                                                    | Name : dinkbr                                        |                                                            | SSID)                                       |                         |  |  |
|                          | Channe                                                                                                    | Maco 20/401                                          | 112                                                        |                                             |                         |  |  |
|                          | WI-FI HOTSPOT SE                                                                                                    | CURITY MODE                                          |                                                            |                                             |                         |  |  |
|                          | Securit                                                                                                    | y Mode : WPA-Person                                  | al 💌                                                       |                                             |                         |  |  |
|                          | WPA                                                                                                    |                                                      |                                                            |                                             |                         |  |  |
|                          | Use WPA or WPA2 mode to achieve a balance of strong security and best compatibility. This mode uses WPA for legacy clients while maintaining higher security with stations that are WPA2 capable. Also the strongest cipher that the client supports will be used. For best security, use WPA2 Only mode. This mode uses AES(CCMP) cipher and legacy stations are not allowed access with WPA security. For maximum compatibility, use WPA Only. This mode uses TKIP cipher. Some gaming and legacy devices work only in this mode. |                                                      |                                                            |                                             |                         |  |  |
|                          | To achieve better wirele<br>cipher).                                                                                                    | ess performance use WI                               | PA2 Only security mode (or                                 | in other words AES                          |                         |  |  |
|                          | WP.<br>Ciph                                                                                                    | A Mode : Auto (WPA o                                 | r WPA2)                                                    |                                             |                         |  |  |
|                          |                                                                                                    |                                                      | - Januari                                                  |                                             |                         |  |  |
|                          | PRE-SHARED KEY                                                                                                    |                                                      |                                                            |                                             |                         |  |  |
|                          | Enter an 8 to 63 charac<br>length and should not b                                                                                                    | ter alphanumeric pass-p<br>e a commonly known p      | hrase. For good security it<br>hrase.                      | should be of ample                          |                         |  |  |
|                          | Pre-Sha                                                                                                    | red Key :                                            | •                                                          |                                             |                         |  |  |
|                          | INTERNET SETTING                                                                                                    |                                                      |                                                            |                                             |                         |  |  |
|                          | This page is used to cor<br>Wi-Fi HotSpot wirelessly.<br>Connection Type.                                                                                                    | nfigure the parameters<br>Here you may select t      | for Internet network which<br>he access method of DHCP     | connects through the<br>in My Internet      |                         |  |  |
|                          | My Internet Conne                                                                                                    | ction is : Dynamic IP (                              |                                                            |                                             |                         |  |  |
|                          | Hos                                                                                                    | t Name : DIR-505                                     |                                                            |                                             |                         |  |  |
|                          |                                                                                                    | MTU: 1500                                            |                                                            |                                             |                         |  |  |
|                          |                                                                                                    | Attain Set DN:                                       | ons Automatically<br>5 Manually                            |                                             |                         |  |  |
|                          | MAC                                                                                                    | Address : 00:00:00:00:                               | 00:00                                                      |                                             |                         |  |  |
|                          |                                                                                                    | Clone Your                                           | PC's MAC address                                           |                                             |                         |  |  |
|                          | WIFI PROTECTED S                                                                                                    | ETUP (ALSO CALLE                                     | D WCN 2.0 IN WINDO                                         | WS VISTA)                                   |                         |  |  |
|                          |                                                                                                    | Enable : 🗖                                           |                                                            |                                             |                         |  |  |
|                          |                                                                                                    | Process WP                                           | s                                                          |                                             |                         |  |  |
|                          |                                                                                                    |                                                      |                                                            |                                             |                         |  |  |
| WIRELESS                 |                                                                                                    |                                                      |                                                            |                                             |                         |  |  |

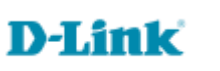

6- Em **Site Survey** Irá apresentar uma tela com todas as redes disponíveis. Para que a conexão seja estabelecida com sucesso é necessário que o AP receba no mínimo "40%" de sinal, caso isso não aconteça pode ser que não conecte e se conectar pode ter vários problemas de queda de conexão com a rede.

## Clique em **Connect**

| Product Page : DIR-50 | 5   |           |                     |           | Hardwa    | are Version : A1 | Firmware Version : 1.03 |
|-----------------------|-----|-----------|---------------------|-----------|-----------|------------------|-------------------------|
|                       |     |           |                     |           |           |                  |                         |
| D-Lim                 | Č.  |           |                     |           |           |                  |                         |
|                       |     |           |                     |           |           |                  |                         |
| DIR-505 HotSpot       |     | SETUP     | ADVANCED            | MAINTENAN | CE        | STATUS           | HELP                    |
| SETUP WIZARD          |     |           |                     |           |           |                  |                         |
| WI-FI HOTSPOT SETUP   | SEL | ECT WI-FI | HOTSPOT             |           |           |                  |                         |
| WIRELESS LAN SETUP    | ID  | SSID      | Wi-Fi Security Mode | Channel   | Signal(%) | Select           |                         |
| LAN SETUP             | 1   | DIR-905L  | WPA2-PSK            | 5         | 100       | 0                |                         |
| MEDIA SERVER          | 2   | DIR-412   | WPA/WPA2-PSK(auto)  | 1         | 100       | ۲                |                         |
| 6700 1.05             | 3   | dlinkbr   | WPA/WPA2-PSK(auto)  | 11        | 100       | Ø                |                         |
| STORAGE               | 4   | D-Link    | WPA/WPA2-PSK(auto)  | 2         | 68        | O                |                         |
|                       | 5   | dlink     | None                | 6         | 68        | O                |                         |
|                       | 6   | vivowifi  | WPA-PSK             | 1         | 26        | O                |                         |
|                       |     |           | Rescan              | Connect   |           |                  |                         |
|                       |     |           |                     |           |           |                  |                         |
| WIRELESS              |     |           |                     |           |           |                  |                         |

7- Em **Wi-Fi HotSpot Network Settings:** As informações da rede sem fio deve ser as mesmas contidas na qual irá ser repetida, mesmo "**Wi-Fi HotSpot Network Name**", "**Security Mode**", "**Pre-Shared key**", estando tudo certo a conexão será estabelecida com sucesso.

| lotSpot SETUP                                                                                                    | ADVANCED                                                                                                    | MAINTENANCE                                                                                                    | STATUS                                                                                                    | HEL |
|----------------------------------------------------------------------------------------------------|----------------------------------------------------------------------------------------------------|----------------------------------------------------------------------------------------------------|----------------------------------------------------------------------------------------------------|-----|
| WI-FI HOTSPOT                                                                                                    |                                                                                                    |                                                                                                    |                                                                                                    |     |
| TUP Use this section to confi                                                                                                    | gure the Wi-Fi HotSpo<br>a join by click the Site                                                                                                    | t settings for your D-Link Wi                                                                                                    | Fi HotSpot, Please                                                                                            |     |
| Wi-Fi HotSpot Network.                                                                                                    | Join by click one bice                                                                                                    | Surrey Secon and encor on                                                                                                    | e passivora or ene                                                                                            |     |
| Save Settings Don't S                                                                                                    | Save Settings                                                                                                    |                                                                                                    |                                                                                                    |     |
| WI-FI HOTSPOT NET                                                                                                    | WORK SETTINGS                                                                                                    |                                                                                                    |                                                                                                    |     |
| Enable W                                                                                                    | ireless : 🗹                                                                                                    |                                                                                                    |                                                                                                    |     |
| Wireless                                                                                                    | Mode : Wi-Fi HotSp                                                                                                    | oot Mode Site Survey                                                                                                    |                                                                                                    |     |
| Wi-Fi HotSpot N                                                                                                    | Name : DIR-412                                                                                                    | (Also called th                                                                                                    | e SSID)                                                                                                    |     |
| Channel                                                                                                    | Width : Auto 20/40 M                                                                                                    | IHz 👻                                                                                                    |                                                                                                    |     |
| WI-FI HOTSPOT SEC                                                                                                    | URITY MODE                                                                                                    |                                                                                                    |                                                                                                    |     |
| Security                                                                                                    | Mode . MRA Person                                                                                                    |                                                                                                    |                                                                                                    |     |
| security                                                                                                    | Houe. WPATERSON                                                                                                    |                                                                                                    |                                                                                                    |     |
| WPA                                                                                                    |                                                                                                    |                                                                                                    |                                                                                                    |     |
| mode uses WPA for legac<br>capable. Also the stronge<br>WPA2 Only mode. This r<br>with WPA security. For m<br>Some gaming and legacy<br>To achieve better wireles | y clients while maintai<br>st cipher that the clien<br>mode uses AES(CCMP)<br>aximum compatibility,<br>devices work only in t<br>s performance use WF | ning higher security with sta<br>nt supports will be used. For<br>cipher and legacy stations a<br>use <b>WPA Only</b> . This mode is<br>his mode.<br>PA2 Only security mode (or i | tions that are WPA2<br>best security, use<br>are not allowed access<br>uses TKIP cipher.<br>n other words AES |     |
| cipher).                                                                                                    |                                                                                                    |                                                                                                    |                                                                                                    |     |
| WPA                                                                                                    | Mode: Auto (WPA o                                                                                                    | WPA2) -                                                                                                    |                                                                                                    |     |
| Capita                                                                                                    | Type: The and re-                                                                                                    |                                                                                                    |                                                                                                    |     |
| PRE-SHARED KEY                                                                                                    |                                                                                                    |                                                                                                    |                                                                                                    |     |
| Enter an 8 to 63 characte<br>length and should not be                                                                                                    | er alphanumeric pass-p<br>a commonly known p                                                                                                    | hrase. For good security it sł<br>hrase.                                                                                                    | nould be of ample                                                                                             |     |
| Pre-Share                                                                                                    | ed Key : •••••••                                                                                                    | •                                                                                                    |                                                                                                    |     |
| INTERNET SETTINGS                                                                                                    |                                                                                                    |                                                                                                    |                                                                                                    |     |
| This page is used to confi<br>Wi-Fi HotSpot wirelessly. H<br>Connection Type.                                                                                     | gure the parameters f<br>lere you may select th                                                                                                    | or Internet network which a<br>ne access method of DHCP ii                                                                                                    | connects through the<br>n My Internet                                                                         |     |
| My Internet Connec                                                                                                    | tion is : Dynamic IP (                                                                                                    | OHCP)                                                                                                    |                                                                                                    |     |
| Host                                                                                                    | Name : DIR-505                                                                                                    |                                                                                                    |                                                                                                    |     |
|                                                                                                    | Attain I                                                                                                    | ONS Automatically                                                                                                    |                                                                                                    |     |
| MACA                                                                                                    | O Set DNS                                                                                                    | Manually                                                                                                    |                                                                                                    |     |
|                                                                                                    | Clone Your I                                                                                                    | PC's MAC address                                                                                                    |                                                                                                    |     |
|                                                                                                    |                                                                                                    |                                                                                                    | 2000-2000-200                                                                                                 |     |
| WIFI PROTECTED SE                                                                                                    | TUP (ALSO CALLE                                                                                                    | D WCN 2.0 IN WINDOW                                                                                                    | VS VISTA)                                                                                                    |     |
|                                                                                                    | Enable : 🗖                                                                                                    | _                                                                                                    |                                                                                                    |     |
|                                                                                                    | Process WD                                                                                                    | 5                                                                                                    |                                                                                                    |     |

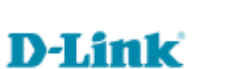

8- Clique em Save Settings, aguarde a contagem regressiva.

| Product Page : I | DIR-505                                    | Hardware Version : A1 | Firmware Version : 1.03 |
|------------------|--------------------------------------------|-----------------------|-------------------------|
| D-Li             | nik                                        |                       |                         |
|                  |                                            |                       |                         |
|                  | SAVING                                     |                       |                         |
|                  | The settings are saving and taking effect. |                       |                         |
|                  | Please wait 48 seconds.                    |                       |                         |
|                  | Back                                       |                       |                         |
|                  |                                            |                       |                         |
| WIRELES          | 5                                          |                       |                         |

**D**-Link

Suporte Técnico www.dlink.com.br/suporte